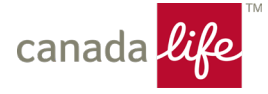

#### Step 1: Get the form on canadalife.com.

#### How to navigate to the forms

- 1. Go to canadalife.com.
- 2. Select 'Find a form'
  - On desktop: it's at the top right corner of the page.
  - On mobile: go to the bottom of the home page, select Support, then Find a form.
- 3. Select 'I have coverage through my employer.'
- 4. Open the 'Health care, dental and vision forms' menu by selecting the '+' symbol.
- 5. Select the expense type to get the medical reimbursement plan form.
- 6. Download the appropriate form. There are 2 forms to choose from and you need to know how you can submit claims:
  - You can submit directly (without employer's signature).
  - You need your employer's authorization (signature) to submit.

#### **Direct links to forms**

- 1. You can submit directly (without employer's signature).
- 2. You need your employer's authorization/signature to submit.

#### Step 2: Sign in to your <u>My Canada Life at Work™ account</u> and select 'Make a claim'.

| canada <mark>life</mark>                                  |                                                                    |                                               |                     |        |                                   |                   | ER 🛃 😡 |
|-----------------------------------------------------------|--------------------------------------------------------------------|-----------------------------------------------|---------------------|--------|-----------------------------------|-------------------|--------|
| Overview<br>Make a claim                                  | Overview                                                           |                                               |                     |        |                                   |                   |        |
| Benefits +<br>Info centre<br>Resources<br>Options for you | Good morning,<br>The last day in terminar count we<br>Make a claim | BERT DEMO!<br>as on Thursday, July 27, 2023 a | t 5:01 p.m. EDT.    |        |                                   |                   |        |
|                                                           | Plan number 178123                                                 | erview                                        |                     |        |                                   | Plan number 12345 |        |
|                                                           | Health                                                             | Drugs                                         | <b>DQ</b><br>Vision | Dental | Healthcare<br>Spending<br>Account | Wellness Account  |        |
|                                                           | Recent claims<br>You have no recent processed                      | claims with Canada Life.                      |                     |        |                                   |                   |        |

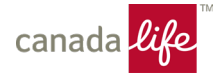

## Step 3: Select 'Start a claim'.

| canada life                                                                                            |                                                                                                    |                                                                                                    | ER 2 BD    |
|----------------------------------------------------------------------------------------------------|----------------------------------------------------------------------------------------------------|----------------------------------------------------------------------------------------------------|------------|
| Canada Life<br>Overview<br>Make a claim<br>Benefits +<br>Info centre<br>Resources +<br>Options for you | Make a claim<br>outinit a claim in a terr or steps. Be sure to have your receipts and any supporting documents handy.<br>Start a claim<br>New to sending claims online?<br>How can I get an estimate of what my plan covers for specific medical services and supplies?<br>What do I need to know about submitting a claim?<br>Are there any providers or clinics whose services you won't reimburse me for? |                                                                                                    |            |
|                                                                                                    | © The Canada Life Assurance Company 2009 - 2023                                                                                                    | Terms and conditions $\varkappa$ Privacy $\varkappa$ . Internet security $\varkappa$ . Accessibility $\varkappa$ | Contact us |

#### Step 4: Select who the claim is for.

| canada <mark>life</mark>                                                            |                                                 | ER 🧐 (BD)                                                                       |
|-------------------------------------------------------------------------------------|-------------------------------------------------|---------------------------------------------------------------------------------|
| Overview<br>Make a claim<br>Benefits<br>Info centre<br>Resources<br>Options for you | * Back to start                                 |                                                                                 |
|                                                                                     | © The Canada Life Assurance Company 2009 - 2023 | Terms and conditions a Privacy a Internet security a Accessibility a Contact us |

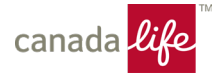

| canada <mark>life</mark> ™                                                                                                    |                                                                                                    | ER 🛃 😡           |
|----------------------------------------------------------------------------------------------------|----------------------------------------------------------------------------------------------------|------------------|
| Overview         Make a claim         Benefits       +         Contributions         Savings       +         Info centre       +         Resources       +         Options for you       + | <ul> <li>&lt; Back to start</li> <li>Select basic information</li> <li>Select a person to continue.</li> <li>Who is the claim for?</li> <li>BERT DEMO GRANGER (Member)</li> </ul> |                  |
| canada <mark>life</mark>                                                                                                    | Select - Lawfor this claim<br>Health, Drugs, Vision & Dental (178123) •<br>Healthcare Spending Account (178123)                                                                   |                  |
|                                                                                                    | © The Canada Life Assurance Company 2009 - 2023 Terms and conditions > Privacy > Internet security > Accessibil                                                                   | ity # Contact us |

## Step 5: Select 'Health, Drugs, Vision & Dental' plan type.

# Step 6: Select the 'PDF claim form' link, highlighted below.

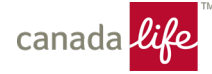

## Step 7: Select 'Continue'.

| canada <mark>life</mark> " |    | < Back                                                                                                    |
|----------------------------|----|----------------------------------------------------------------------------------------------------|
| Overview<br>Make a claim   |    | $(\hat{\mathbb{I}})$                                                                                                    |
| Benefits                   | +  |                                                                                                    |
| Contributions              |    | Have you tried to find your claim type?                                                                                                    |
| Savings                    | +  | Try going back and exploring the categories. It's the best way to get fast, automated processing of your claim, often in as little as 48 hours. The Other claims and estimates only for estimates and for claims that aren't listed when you |
| Info centre                | +  | select a claim category on the previous page.                                                                                                    |
| Resources                  | +  | Looking to make a claim for services performed by a chiropractor massage therapist.                                                                                                    |
| Options for you            |    | physiotherapist or other health professional?                                                                                                    |
|                            |    | Looking for psychologist or other mental health providers?                                                                                                    |
| canada <mark>lif</mark> e  | TM |                                                                                                    |
|                            |    | ① If you continue, you will need to complete a PDF claim form and your claim will require manual handling and will take 7 to 10 days to process.                                                                                             |
|                            |    |                                                                                                    |
|                            |    | Continue Go back to claim type                                                                                                    |
|                            |    |                                                                                                    |
|                            |    |                                                                                                    |
|                            |    |                                                                                                    |

## Step 8: Upload claim form, receipts and other documents.

| canada <mark>life</mark> |   | Submitting a claim? Uploading a PDF or scanned claim form will result in manual processing and will take much longer to process. We strongly recommend selecting the "back" button at the bottom of this screen to explore the claim categories on the previous page. In most processing and will take much longer to process. |
|--------------------------|---|----------------------------------------------------------------------------------------------------|
| Overview<br>Maless alaim |   | cases, you can suomit your claim there and have it processed automatically within no nours.                                                                                                    |
| Make a claim             |   |                                                                                                    |
| Benefits                 | + | Download and complete a claim form                                                                                                    |
| Contributions            |   |                                                                                                    |
| Savings                  | + | Unlead the form with your receipte and decuments                                                                                                    |
| nfo centre               | + | opicad the form with your receipts and documents                                                                                                    |
| Resources                | + | Select a claim type to display the correct form                                                                                                    |
| Options for you          |   | Claim type                                                                                                    |
|                          |   | Headth •                                                                                                    |
|                          |   |                                                                                                    |
| canada <mark>life</mark> | - | Health Claim Form (combined with HCSA)   PDF                                                                                                    |
|                          |   | [Hele with this form] >                                                                                                    |
|                          |   | Your signature is not required on the form I would and white it achieves                                                                                                    |
|                          |   |                                                                                                    |
|                          |   |                                                                                                    |
|                          |   | Add claim form and documents                                                                                                    |
|                          |   | Maximum file size 7 MB. Supported types: JPG, JPEG, TIFF, PNG, PDF.                                                                                                    |
| (                        |   |                                                                                                    |
|                          |   | ± Upload Files Or drop files                                                                                                    |
|                          |   |                                                                                                    |
|                          |   | Is time to an estimate (pre-determination)?                                                                                                    |
|                          |   | What does this mean? ~                                                                                                    |
|                          |   |                                                                                                    |
|                          |   | Tes no                                                                                                    |

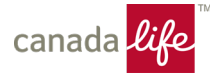

#### Step 9: Confirm what you've uploaded and select 'Submit'.

| canada <mark>life</mark>                                             | <u> つ</u> Upload Files Or drop files                                                                                                    |
|----------------------------------------------------------------------|----------------------------------------------------------------------------------------------------|
| Overview<br>Make a claim<br>Benefits +<br>Contributions<br>Savings + | Is this for an estimate (pre-determination)?<br>What does this mean? ~<br>Yes No                                                                                                    |
| Infocentre +<br>Resources +<br>Options for you<br>canada life        | Confine claim terms and conditions<br>I certify that the information provided is true, correct and complete to the best of my knowledge. I certify that all goods and services<br>being claimed have been received by me, my spouse/common-law partner and/or my dependants.<br>The submission of fraudulent claims is a criminal offence. Canada Life takes the submission of fraudulent claims seriously.<br>Suspected fraudulent claims may be reported to your employer or plan sponsor and to the appropriate law enforcement agency.<br>I will keep all receipts and supporting documentation for 2 years in case my claim is audited.<br>By submitting this claim, I agree to the <u>enline claim terms and conditions</u> , and I agree to the collection, use and disclosure of<br>personal information as et out in the <u>Privacy guidelines</u> . This includes the administration of my products or services and to help us<br>analyze and optimize customer service and business processes. Personal information may be disclosed to service providers and<br>others referred to in the <u>Privacy guidelines</u> , where required to administer products or services. |
|                                                                      | Before you submit  I ve uploaded my claim form, receipts and supporting documents.  Back Submit  2 The Canada Life Assurance Company 2009-2023 Terms and conditions: A Piracy A Internet security: A Accessibility A                                                                                                    |

#### Questions?

If you need help with your medical reimbursement plan claim, call Canada Life at 1-800-957-9777, Monday to Friday from 8 a.m. to 6 p.m. ET.